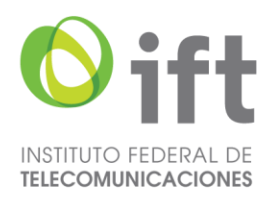

# Manual de Firma de Usuarios Invitados (Proveedores)

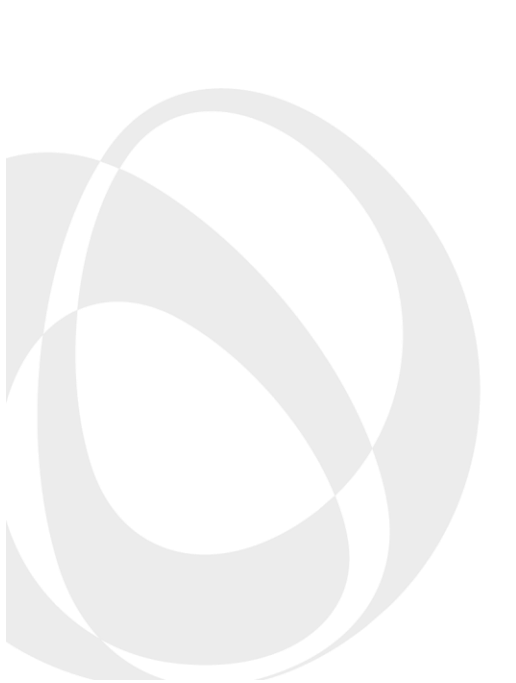

Página 1 de 5

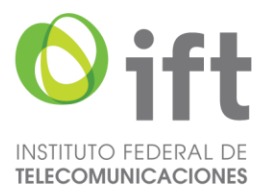

Para firmar electrónicamente un documento desde el portal institucional de Firma Electrónica Avanzada (FEA), tienes que seguir los siguientes pasos:

1. Ingresar al correo electrónico (personal o empresarial) para realizar la firma de documentos. Tendrás que haber recibido dos correos del remitente **efirma@ift.org.mx**; uno con los datos de acceso y la liga para realizar tu registro y otro con la notificación de firma del documento.

|    | Primary                                                                                                    | Normations 🙁 Social                                                                                                    |                                                                                                    |         |
|----|----------------------------------------------------------------------------------------------------|----------------------------------------------------------------------------------------------------|----------------------------------------------------------------------------------------------------|---------|
|    | 🗆 🚖 efirma                                                                                                    | Notificación de firma - Estimado: Jorge Boneles Solis, us                                                                                                    | sted tiene pendiente de firma el documento                                                                                                | 5:57 PM |
|    | 🗌 🕁 efirma                                                                                                    | Datos para ingreso al portal - Estimado: Jorge Boneles                                                                                                    | Solis, usted debe concluir el proceso de cer                                                                                              | 5:57 PM |
| 1. | Datos para ingreso al per<br>efirma@ift.org.mx<br>to me =<br>Translate to English<br>Estimado: Jorge Boneles Solis, usted di<br>al_Firma_RNE_Web/ e ingrese con et u<br><br>[Message clipped] <u>View entire message</u> | Dortal Inbox ×<br>×<br>where concluir el proceso de certificación, para eso ingrese al portal suario <u>bonelessjorge@gmail.com</u> y la siguiente clave de acceso de acceso | €<br>S:S7PM (3 minutes ago) ☆ ⓒ ↔<br>de Firma en la dirección: <u>httos://efirma.ift.org.mx/Port</u><br>de autenticación: swAodsFqO4Mox.4 | :       |

2. A continuación, ingresar al portal de firma e introducir el usuario: correo electrónico con el que se dio de alta y dar clic en el botón Continuar.

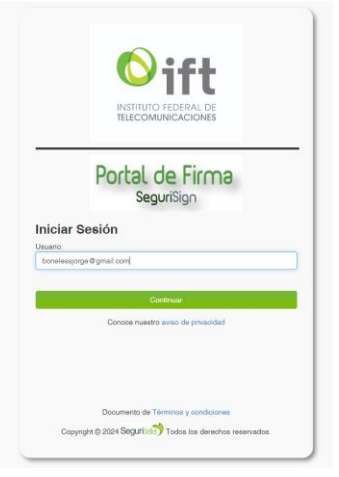

3. Colocar la clave de acceso actual (enviada por correo). Posterior, solicitará una nueva clave de acceso y pedirá confirmar la clave y adjuntar el certificado (.cer) proporcionado por el SAT con el que firmarás los documentos en el portal.

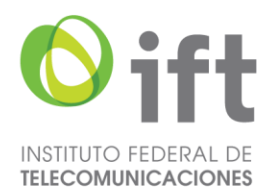

| SeguriData                                                                       |                                                                             |                                                                                      |
|----------------------------------------------------------------------------------|-----------------------------------------------------------------------------|--------------------------------------------------------------------------------------|
| Alta Usuario                                                                     |                                                                             |                                                                                      |
| Ingrese los datos para terminar el proces                                        | o de certificación                                                          |                                                                                      |
| Las claves proporcionadas serán las utiliz                                       | adas para el acceso al portal de Firma                                      | INSTITUTO PEDERAL DE TELECOMUNICACIONES                                              |
| Mostrar clave de acceso                                                          | 0                                                                           |                                                                                      |
| Clave de acceso actual:                                                          | ••••••                                                                      |                                                                                      |
| Nueva clave de acceso Portal Firma:                                              | ••••••                                                                      |                                                                                      |
| Confirma clave de acceso Portal Firma:                                           |                                                                             |                                                                                      |
| Cartificado: CAfakepathUoan.cer                                                  |                                                                             | D <sub>2</sub>                                                                       |
| Para establecer la clave de acceso j<br>ser de 10 a 20 caracteres, contener al n | oara el método de autenticación o la<br>nenos una letra minúscula, una mayu | clave de llave privada, la langitud debe<br>scula, un digito y un caracter especial. |
| Aceptar Regresar                                                                 |                                                                             |                                                                                      |
|                                                                                  |                                                                             | Copyright © 2022 Segurite 7 Todos los derechos reservados.                           |

Una vez que llega la notificación de firma de un PDF, éste aparecerá en la sección "Pendientes por firmar" del portal. En la sección existen dos formas en que puedes firmar electrónicamente un documento:

## A través del botón "Firmar documentos":

4. Para proceder a la firma del documento, deberás seleccionarlo de la lista "Pendientes por firmar" y posteriormente dar CLIC en el botón verde de **"Firmar documentos"** del lado superior derecho.

| Versión 4.7.4.3                     | 0    | Docu       | mentos pend                             | lientes          |              |                |                            |             |                  |          |                    |        |      |
|-------------------------------------|------|------------|-----------------------------------------|------------------|--------------|----------------|----------------------------|-------------|------------------|----------|--------------------|--------|------|
|                                     | Fect | na Inicial | 20/04/2024                              | Fecha Final      | 20/09/2024   |                | ۹                          |             | Usar Firma Mü    | tiple 🖬  | Firmar d           | kcumen | las: |
|                                     | Id D | ocumen     | to                                      | Nombre Documento |              |                | Incluir Fect               | 10 🔽        |                  |          |                    |        |      |
|                                     | 0    | ID û       | Nombre                                  | Tipo Firma       | Feche inicio | Feche término  | Iniciador                  | Firmado Por | Proximo firmente | Rol      | Total<br>Firmantes | Opción |      |
|                                     | 0    | 16636      | DGTIC_DIT_CyAU_IFT_AD.<br>(Firmado).pdf | CONCURRENTE      | 20/09/2024   | 05/10/2024     | JAQUELINE<br>PARDO CACIQUE |             |                  | FIRMANTE | 2                  | s.     | 0    |
| Pendientes por firmar               |      |            |                                         |                  |              |                |                            |             |                  |          |                    |        |      |
| En proceso de firma por<br>terceros |      |            |                                         |                  |              |                |                            |             |                  |          |                    |        |      |
| Concluidos                          |      |            |                                         |                  |              |                |                            |             |                  |          |                    |        |      |
| Expirados                           |      |            |                                         |                  |              |                |                            |             |                  |          |                    |        |      |
| Cancelados                          |      |            |                                         |                  |              |                |                            |             |                  |          |                    |        |      |
| Cancelados por terceros             |      |            |                                         |                  |              |                |                            |             |                  |          |                    |        |      |
|                                     |      |            |                                         | Copyright © 20   | 24 Segurine  | 🜖 Todos ios de | rechos reservados.         |             |                  |          |                    |        |      |

5. Al presionar el botón "Firmar documentos" se solicitará ingresar tu llave privada (.key) y tu llave pública (.cer), así como la clave de la llave privada (proporcionados previamente por el SAT) y deberás dar clic en "Firmar".

| Versión 4.7.4.3                     |                            |                                               |
|-------------------------------------|----------------------------|-----------------------------------------------|
|                                     | Firma de do                | ocumentos                                     |
|                                     |                            | Rogosar                                       |
|                                     | Los documentos con los s   | iguientes IDs serón firmados                  |
|                                     | 16636                      |                                               |
|                                     | Llave Privada:             | Seleccionar USER_01.key                       |
|                                     | Certificado:               | Seleccionar USER_01.cer                       |
| Pendientes por firmar               | Mostrar clave de acceso    |                                               |
| En proceso de firma por<br>terceros | Clave de la llave privada: |                                               |
| Concluidos                          |                            |                                               |
| Expirados                           | Enviar correo              |                                               |
| Cancelados                          |                            |                                               |
| Cancelados por terceros             | Correo electrónico:        | jaqueline.pardo@ift.org.mx                    |
|                                     | Importante: Se descartare  | on los documentos donde el rol es OBSERVADOR. |
|                                     | Firmar                     |                                               |
|                                     |                            |                                               |

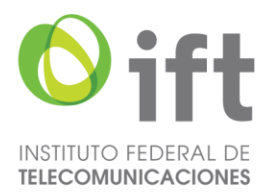

A través de la columna "Opción":

6. En la columna **"Opción"** se podrá visualizar el documento para su revisión, previo a su firmado electrónico, de la siguiente manera:

| Version 4.74.3                                                                                                    | Documentos pend                                                                                                   | ientes                         |                                                                                                    |                     |                    |                           |
|----------------------------------------------------------------------------------------------------|----------------------------------------------------------------------------------------------------|--------------------------------|----------------------------------------------------------------------------------------------------|---------------------|--------------------|---------------------------|
|                                                                                                    | Fecha Inicial 20/04/2024                                                                                          | Fecha Final 20/09/2024         | ٩                                                                                                    | Usar I              | Firma Mültiple 🖬 👘 | Firmar documentos         |
|                                                                                                    | Id Documento                                                                                                    | Nombre Documento               | Incluic Fe                                                                                                    | icha 🛃              | 10100              |                           |
|                                                                                                    | 🗌 ID 😛 Nombre                                                                                                    | Tipo Firma Fecha inicio        | Fecha tármino iniciador                                                                                                    | Firmado Por Próximo | firmante Rol       | Totel Opción<br>Firmantes |
|                                                                                                    | DGTIC_DIT_CVAU_IFT_AD.<br>(Pirmedo).pdf                                                                           | CONCURRENTE 20/09/2024         | 05/10/2024 JAQUELINE<br>PARDO CACIQUE                                                                                                    |                     | FIRMANTE           | 2 😡 🕕                     |
| Pendientes por firmar<br>En proceso de firma por<br>terceros<br>Concluidos<br>Expirados<br>Cancelados                                               |                                                                                                    |                                |                                                                                                    |                     |                    |                           |
| Cancelados por terceros                                                                                                    |                                                                                                    | Convirant © 2024 Security      | Todos los derechos reservados                                                                                                    |                     |                    |                           |
| Versión 4.7.4.3                                                                                                    | Firma de documen                                                                                                  | tos                            |                                                                                                    |                     |                    |                           |
|                                                                                                    | Feche Inicial 20/04/2024                                                                                          | Feche Final 20/09/2024         | (q.)<br>7 z   - 676 +                                                                                                    | E 0                 |                    | Regresar<br>1 🖶 🖶 i       |
| Subir documento<br>Pendientes por firmar<br>En proceso de firma por<br>terceros<br>Concluidos<br>Expirados<br>Cancelados<br>Cancelados por terceros |                                                                                                    |                                | A determine the second second se      |                     |                    |                           |
| Г                                                                                                    | Llave Priveda: Seleccionar<br>Certificado: Seleccionar<br>Mostrar clave de acceso .<br>Clave de la llave priveda: | ] USER_01.key<br>] USER_01.cer |                                                                                                    |                     |                    |                           |
| Subir documento<br>Pendientes por firmar<br>En proceso de firma por<br>terceros<br>Concluidos<br>Expirados<br>Cancelados<br>Cancelados por terceros | Live Pindo                                                                                                    | UcerLos er                     | Contraction of the second second seco |                     |                    |                           |

7. Se solicitará ingresar tu llave privada (.key) y tu llave pública (.cer), así como la clave de la llave privada (proporcionados previamente por el SAT) y deberás dar clic en "Firmar".

Nota: Al momento de visualizar un documento que tenga firmas pendientes, la plataforma lo mostrará con la marca de agua "En proceso de firmado"

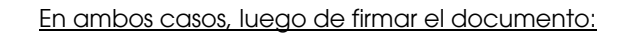

8. La sección de **"En proceso de firma por terceros"** muestra los documentos pendientes de firma por alguno de los participantes involucrados en el proceso de firma.

| Se | eguriData                        |                                        |                     |              |                            |                            |                     | <u>.</u> | bonelessio         | orge⊛gm   | oil.com   [ |   |
|----|----------------------------------|----------------------------------------|---------------------|--------------|----------------------------|----------------------------|---------------------|----------|--------------------|-----------|-------------|---|
|    | Versión 4.7.4.3                  | En proceso de                          | firma por ter       | ceros        |                            |                            |                     |          |                    |           |             |   |
|    | Fech                             | ha Inicial 20/04/2024                  | Fecha Final         | 0/09/2024    | ٩                          |                            |                     |          |                    |           |             |   |
|    | ld D                             | Documento                              | Nombre Docu         | mento        | Incl                       | uir Fecha 🗾                |                     |          |                    |           |             |   |
|    | 10                               | D 😛 Nombre                             | Tipo Firma          | Fecha inicio | Iniciador                  | Firmado Por                | Próximo<br>firmante | Rol      | Total<br>Firmantes | Opción    |             |   |
|    | 166                              | 639 DGTIC_DIT_CyAU_IF1<br>(Firmado).pd | LAD_CAA CONCURRENTE | 20/09/2024   | JAQUELINE<br>PARDO CACIQUE | JORGE<br>BONELES<br>GARCÍA |                     | FIRMANTE | 2                  | <b>\$</b> | â:          | D |
| Pe | endientes por firmar             |                                        |                     |              | 14 - 44 - 14 - 14 - 10     | ¥                          |                     |          |                    |           |             |   |
| En | n proceso de firma por<br>rceros |                                        |                     |              |                            |                            |                     |          |                    |           |             |   |
| Co | oncluidos                        |                                        |                     |              |                            |                            |                     |          |                    |           |             |   |
| Ex | pirados                          |                                        |                     |              |                            |                            |                     |          |                    |           |             |   |
| Ca | ancelados                        |                                        |                     |              |                            |                            |                     |          |                    |           |             |   |
| Ca | ancelados por terceros           |                                        |                     |              |                            |                            |                     |          |                    |           |             |   |
|    |                                  |                                        | Ράς                 | gina 4       | 4 de 5                     | 5                          |                     |          |                    |           |             |   |

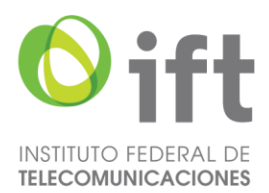

### Documentos concluidos.

9. Para revisar que el documento se encuentra firmado, se deberá ir a la sección de **"Concluidos"** donde se buscará el documento por el nombre del archivo o el número identificador (ID) proporcionado por el sistema y se dará clic en el icono de **"Descargar"** para visualizarlo.

| Marcine 474.7                                     |          |                                            |             |              |                  |                            |          |                    |           |   |   |   |
|---------------------------------------------------|----------|--------------------------------------------|-------------|--------------|------------------|----------------------------|----------|--------------------|-----------|---|---|---|
| Velsion 4.7.4.3                                   | Doc      | cumentos conclu                            | idos        |              |                  |                            |          |                    |           |   |   |   |
| Fecha Inicial 20/04/2024 Fecha Final 20/09/2024 Q |          |                                            |             |              |                  |                            |          |                    |           |   |   |   |
|                                                   | Id Docum | d Documento Incluir Fecha 🗹                |             |              |                  |                            |          |                    |           |   |   |   |
|                                                   | Desc     | arga Masiva                                |             |              |                  |                            |          |                    |           |   |   |   |
| Subir documento                                   | ID 🔤     | Nombre                                     | Tipo Firma  | Fecha inicio | Fecha de término | Iniciador                  | Rol      | Total<br>Firmantes | Descargar |   |   |   |
|                                                   | 16639    | DGTIC_DIT_CyAU_IFT_AD_CAA<br>(Firmado).pdf | CONCURRENTE | 20/09/2024   | 05/10/2024       | JAQUELINE PARDO<br>CACIQUE | FIRMANTE | 2                  | 嵩         | 0 | 0 | 0 |
| Bern Brennen and Brennen                          |          |                                            |             |              |                  |                            |          |                    |           |   |   |   |

10. Finalmente, se mostrará el documento con las firmas de la siguiente manera (siempre, al final del documento original):

| Versión 4.7.4.3                                                                                    | Firma de documentos            |                       |          |
|----------------------------------------------------------------------------------------------------|--------------------------------|-----------------------|----------|
|                                                                                                    | Fecha Inicial 20/04/2024 Fecha | 9 Final 20/09/2024    | Regresar |
|                                                                                                    | ≡ 192_16639.pdf                | 2 / 2   - 70% +   🗄 🔕 | ± ē :    |
| ubir documento                                                                                     |                                |                       |          |
| n proceso de firma por<br>arceros<br>ioncluidos<br>xpirados<br>ancelados<br>ancelados por terceros |                                |                       |          |

#### Documentos expirados

Cuando un documento es subido para su firma electrónica tiene un tiempo de 15 días naturales para ser firmado. Si transcurre este tiempo y no se ha concluido el proceso, dicho documento pasará automáticamente a la sección **\*Expirados**".

### Documentos cancelados por terceros

Si por alguna razón se cancela un documento que haya sido subido para firma, éste pasará a la sección "Cancelados por terceros" dentro del portal y se mostrarán los documentos cancelados por alguno de los participantes involucrados en el proceso de firma.

| Deck Nombre Tipo Firma Motive canceledon Incluidor Rol Total Primates   16647 DSTC DTC CANUEL INF. BADDO SECLEDITAL Canceledon Incluidor Rol Total Primates                                                                                                    | 4.7.4.3<br>Do   | ocumentos canc                             | elados por t    | terceros                                                        |                            |          |                    |           |
|----------------------------------------------------------------------------------------------------|-----------------|--------------------------------------------|-----------------|-----------------------------------------------------------------|----------------------------|----------|--------------------|-----------|
| ID ÷     Nombre     Tipo Firma     Motivo cancelación     Iniciador     Rol     Total     Drimantes       16647     DIGTIC DIT CVALI IET AD CALS SECTIONICIAL     Cancelario nor: IACUELINE DARDO CALCIOLE     IACUELINE DARDO CALCIOLE     IACUELINE DARDO CALCIOLE     2 | Fecha<br>Id Doc | Inicial 20/04/2024                         | Fecha Final 20/ | 09/2024 Q                                                       |                            |          |                    |           |
| 16647 DISTIC DIT CVALLIET AD CAAS SECUENCIAL Cappelado por JAOLIELINE PARDO CACIOLIE JAOLIELINE PARDO EIRMANTE 2                                                                                                    | ID :            | ⇒ Nombre                                   | Tipo Firma      | Motivo cancelación                                              | Iniciador                  | Rol      | Total<br>Firmantes | Descargar |
| (Firmado).pdf Documento incompleto CACIQUE                                                                                                    | 1664            | 7 DGTIC_DIT_CyAU_IFT_AD_0<br>(Firmado).pdf | AAS SECUENCIAL  | Cancelado por: JAQUELINE PARDO CACIQUE.<br>Documento incompleto | JAQUELINE PARDO<br>CACIQUE | FIRMANTE | 2                  |           |